Hodnotenie záverečnej práce, posudok - školiteľ, oponent a administrátor ZP VSES057- Hodnotenie práce, posudok je možné evidovať iba v prípade, že k téme záverečnej práce bola zaevidovaná samotná práca. Hodnotiť znamená zaevidovať hodnotenie danej práce a zaevidovať posudok. *Dôležité je, že k práci má byť zaevidovaný posudok ako súbor*.

| ulta ( Universite Mi        | IE Národobospodárska fakulta                                                                                                    |                                   |                     |                                                   |               |                                         |
|-----------------------------|----------------------------------------------------------------------------------------------------|-----------------------------------|---------------------|---------------------------------------------------|---------------|-----------------------------------------|
| uita / Univerzita           | n - Narouonospudarska lakulta                                                                                                    | x                                 |                     |                                                   |               |                                         |
| ninistrácia závere          | čných prác Prehľady, sumárne poč                                                                                                    | Sty Parametrizácia záve           | erečných prác       |                                                   |               |                                         |
| er                          |                                                                                                    |                                   |                     |                                                   |               |                                         |
| liter podľa atribu          | tov zadania   Filter podľa akceptovar                                                                                                   | ných študentov                    |                     |                                                   |               |                                         |
| Akademický rok              | 2011/2012                                                                                                    | 💽 Vypísané zadania                | a O Hodnotenia      | predmetov                                         |               | ۵.                                      |
| Typ práce                   |                                                                                                    | Stredisko                         | KF NHF - Kat. finan | cii NHF                                           |               |                                         |
| Stav                        | ×                                                                                                    | Záv. práce osoby                  | Vedúci práce        |                                                   |               | 6 0                                     |
| Úplnosť zadania             | ×                                                                                                    | Názov témy                        |                     |                                                   |               | 0                                       |
| hľad zadaní záve<br>) 🖉 🎸 💥 | rečných prác<br>Xr∣ - 🕱   -                                                                                                    |                                   |                     |                                                   |               |                                         |
| Stav zadania EZP            | Typ Vytvoriť kópiu zadania                                                                                                    | Tém                               | a                   | Vedúci                                            | Študent       | Prihlás: * Stredisko                    |
|                             | B Schváliť zadanie                                                                                                    |                                   |                     | Vedúci práce                                      | Test Student3 | KF NHF                                  |
| ozpracované v ezi           | Zobraziť študentov                                                                                                    |                                   |                     |                                                   |               |                                         |
| ozpracované v ez            | Zobrazíť študentov<br>Záverečná práca študenta                                                                                          |                                   |                     |                                                   |               |                                         |
| ozpracované v ez            | Zobraziť študentov<br>Záverečná práca študenta<br>Hodnotenie záverečnej prác<br>Hodnotenie predmetov k záv                              | e, posudok<br>rerečnej práci      |                     |                                                   |               |                                         |
| ozpracované v ezį           | Zobraziť študentov<br>Záverečná práca študenta<br>Hodnotenie záverečnej prác<br>Hodnotenie predmetov k záv                              | e, posudok<br>rerečnej práci      |                     | 1 ~ •                                             | 1 /           | _                                       |
| ozpracované v ezi           | Zobraziť študentov<br>Záverečná práca študenta<br>Hodnotenie záverečnej prác<br>Hodnotenie predmetov k záv<br>Hromadné schválenie zadan | e, posudok<br>rerečnej práci<br>i | Cez                 | z bežca je pot                                    | rebné         |                                         |
| ozpracované v ezi           | Zobraziť študentov<br>Záverečná práca študenta<br>Hodnotenie záverečnej prác<br>Hodnotenie predmetov k záv<br>Hromadné schválenie zadan | e, posudok<br>erečnej práci<br>lí | Cez                 | z bežca je pot<br>prať "Hodnote                   | rebné<br>enie | œ œ œ ↓ ↓ ↓ ↓ ↓ ↓ ↓ ↓ ↓ ↓ ↓ ↓ ↓ ↓ ↓ ↓ ↓ |
| ozpracované v ezi           | Zobraziť študentov<br>Záverečná práca študenta<br>Hodnotenie záverečnej prác<br>Hodnotenie predmetov k záv<br>Hromadné schválenie zadan | e, posudok<br>erečnej práci<br>ii | Cez<br>vył<br>záv   | z bežca je pot<br>prať "Hodnote<br>verečnej práce | rebné<br>enie |                                         |

## V okne VSES020 kliknúť na ikonu ceruzky – pridanie, aktualizácia hodnotenia.

|                                   | 2 💣             | 3                                                                                                    |                                          |
|-----------------------------------|-----------------|----------------------------------------------------------------------------------------------------|------------------------------------------|
| lta / Univerzita                  | NHF - Nårodohos | dårska fakulta                                                                                       | 2                                        |
|                                   | rečných prác    | ehlady, sumárne počiy. Parametrizácia záverečných prác                                               |                                          |
| <u>r</u>                          | Záverečná       | áca študenta                                                                                         | VSES020 🗙                                |
| iter podla atri                   | 1 🔞 🚳           |                                                                                                    |                                          |
|                                   | Študent         | Test Študent3                                                                                        | <u>۵</u>                                 |
| Tun orace                         | Štúdium         | 3bFBI_10, doba:0.0, rok štúdia: 1, od:02.09.2009, Financie, bankovníctvo a investovanie, (Jednoodbor | rové štúdium, bakalársky I. st., denná f |
|                                   | Zadanie         | Záverečná práca                                                                                      |                                          |
|                                   | Hodnoter        | záverečnej práce Hodnotenia predmetov Záverečná práca                                                |                                          |
| adanie určeni                     | P 0 60          | × x - '≵                                                                                             |                                          |
|                                   | -Prid           | ualizovať hodnotenie práce Dátum zapísania Dátum Hod. Verzia                                         | Dátum EZP Dátum A                        |
|                                   |                 | Oponent 1                                                                                            | 30.01.20'                                |
| anan'ny poopi                     | -               |                                                                                                    |                                          |
| ifad zadani zá                    | er   kli        | znutím na ikonku                                                                                     |                                          |
| ) 🖉 667 💥                         | cei             | uzky sa sprístupní okno                                                                              |                                          |
| tav zadania EZP<br>zpracované v e | – na            | zaevidovanie hodnotenia                                                                              |                                          |
|                                   |                 |                                                                                                    |                                          |
|                                   | ×<br>-}- 1      |                                                                                                    |                                          |
|                                   |                 |                                                                                                    |                                          |
|                                   |                 |                                                                                                    |                                          |
|                                   |                 |                                                                                                    |                                          |
| 1 / 1                             | 1               |                                                                                                    | ⊞ 21 <b>1 + × ×</b>                      |

Hodnotenie záverečnej práce, posudok - školiteľ, oponent a administrátor ZP V okne VSES222 zadať hodnotenie, dátum hodnotenia. *Atribút "Dátum zverejnenia" pri* evidencii hodnotenia práce určuje, že študent má zobrazené hodnotenie až po nadefinovanom dátume t.j. vo svojej prístupnej časti študent vidí dané hodnotenie až po príslušnom dátume.

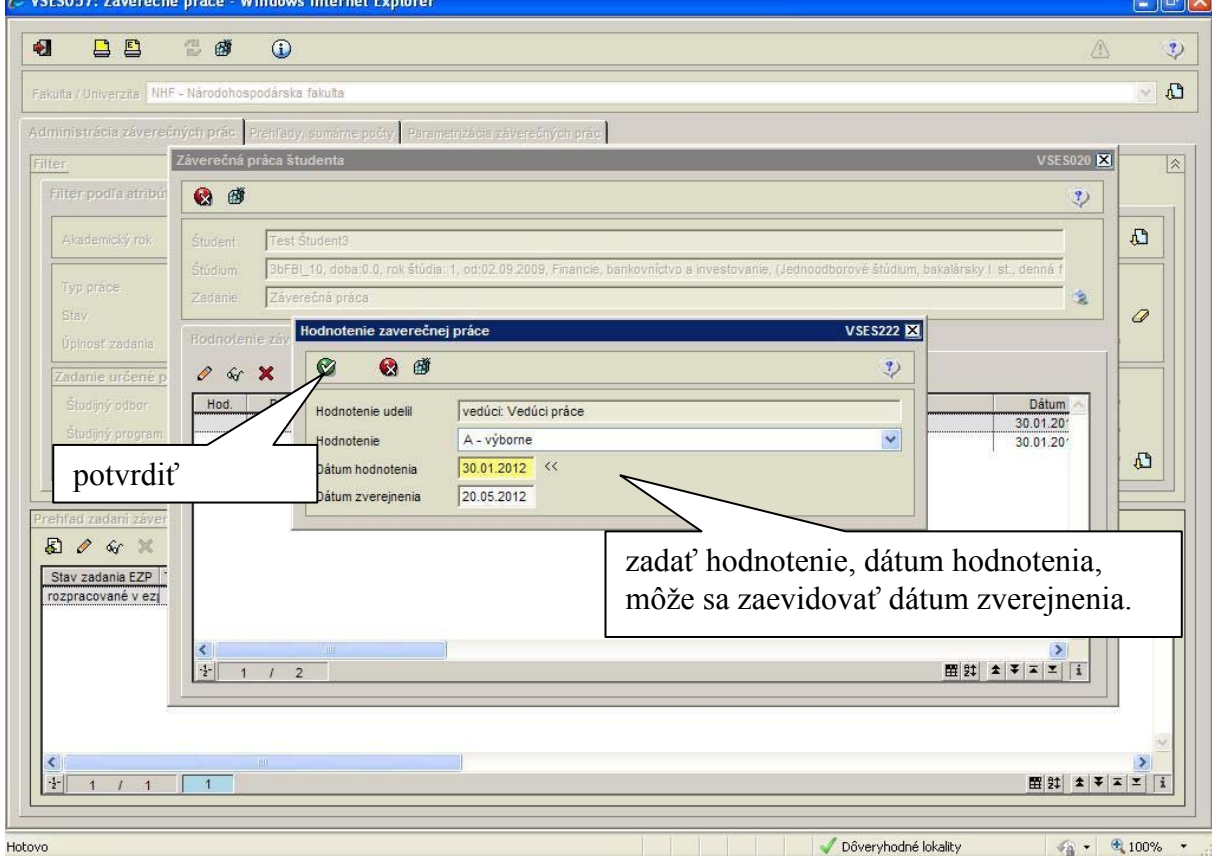

Posudok je možné evidovať dvojakým spôsobom – a) vytvoriť štruktúrovaný posudok podľa definovaných položiek posudku v parametrizácií, z ktorého bude vytvorený samotný súbor alebo b) priamym vložením súboru posudku. Nie je možné kombinovať vytvorenie posudku.

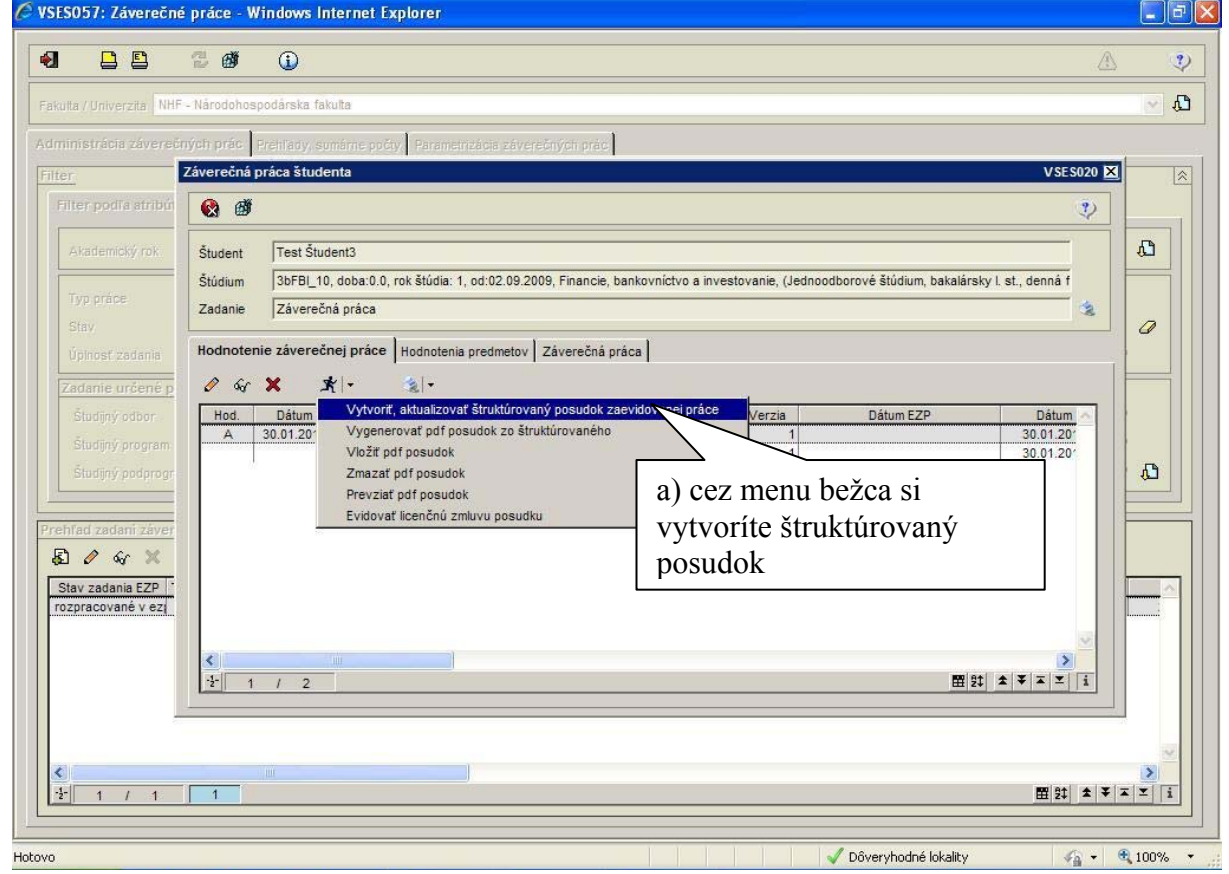

Hodnotenie záverečnej práce, posudok - školiteľ, oponent a administrátor ZP

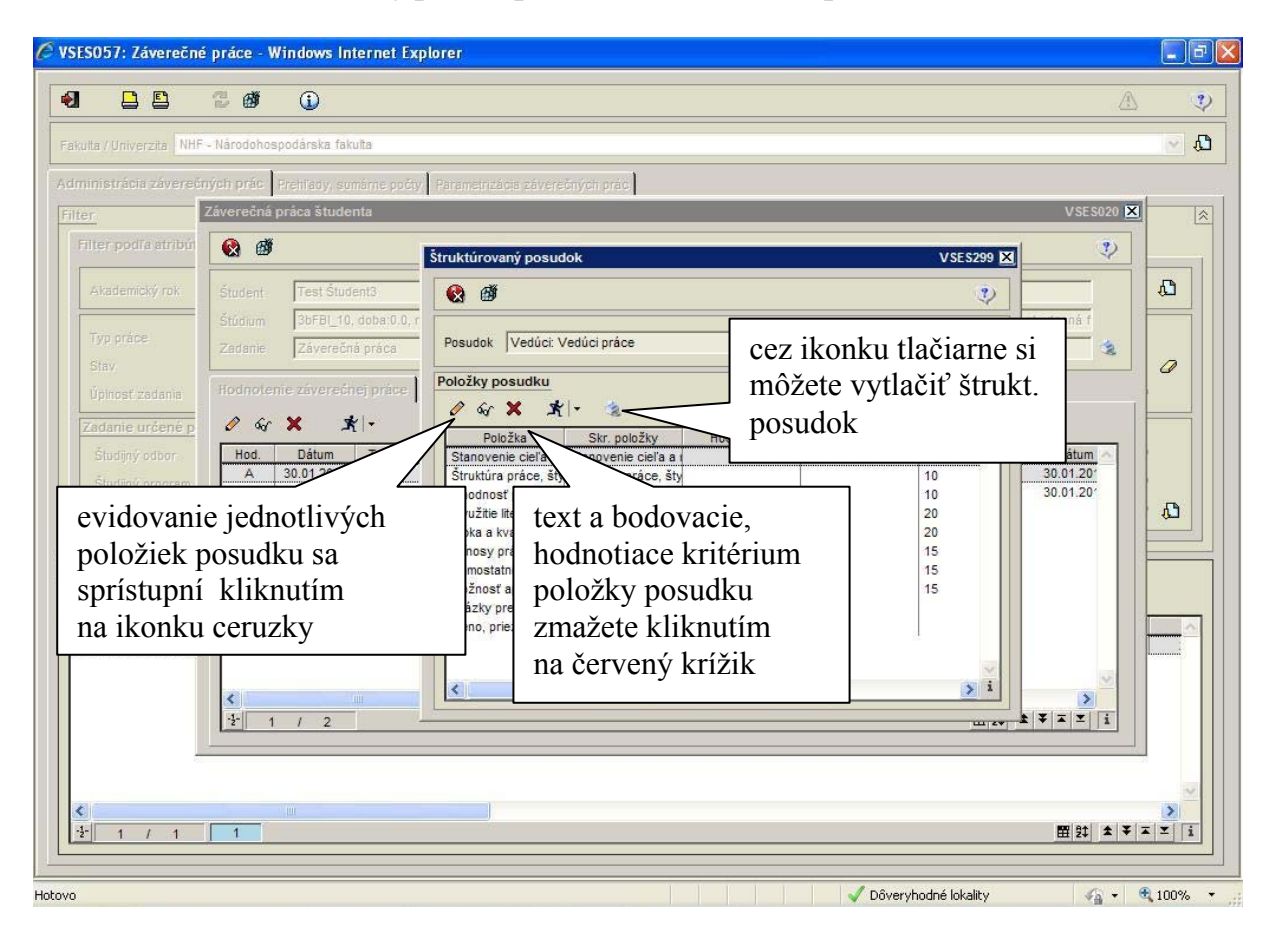

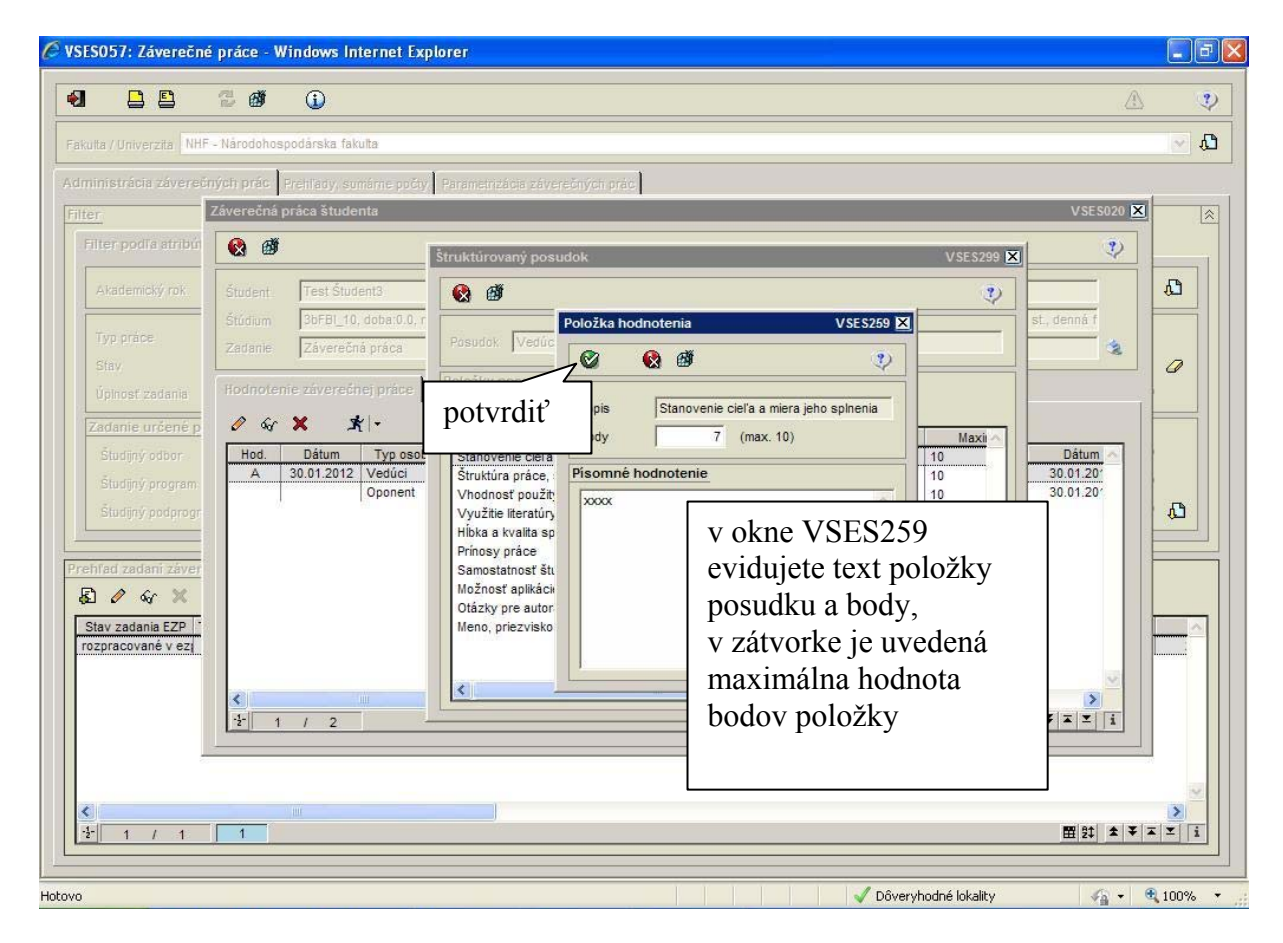

Hodnotenie záverečnej práce, posudok - školiteľ, oponent a administrátor ZP k práci má byť zaevidovaný posudok ako súbor

|                                                                                                    |                                                                                                    | Â            |           |
|----------------------------------------------------------------------------------------------------|----------------------------------------------------------------------------------------------------|--------------|-----------|
| ulta / Univerzita NHF                                                                                                    | - Národohospodárska fakulta                                                                                                    |              | ~         |
| ninistrácia závereč                                                                                                    | ých prác Prehlady, sumárne počy Parametrizácia záversčných prác                                                                                                    |              |           |
| er                                                                                                    | Záverečná práca študenta VSES                                                                                                    | 020 🗙        | į.        |
| Filter podľa atribú                                                                                                    |                                                                                                    | 2            |           |
| Akademický rok                                                                                                    | Študent Test Študent3                                                                                                    |              | ۵         |
| Typ práce                                                                                                    | Štúdium 3bFBI_10, doba: 0.0, rok štúdia: 1, od:02.09.2009, Financie, bankovníctvo a investovanie, (Jednoodborové štúdium, bakalársky I. st., denná f                                                                                                    |              |           |
|                                                                                                    |                                                                                                    | *            | 0         |
| Zađanie urćené p<br>Šludijný odbor<br>Šludijný program<br>Šludijný podprogr<br>Ihřad zađani záver<br>Ž & & X<br>Stav zađania EZP *<br>Ozpracované v ez | Not Dátum   Hod. Dátum   Vytyoříť, aktualizovať štruktúrovaný posudok zaevidovanej práce Verzia   Vytyoříť, aktualizovať štruktúrovaný posudok zaevidovanej práce Verzia   Vytyoříť, aktualizovať štruktúrovaný posudok zaevidovanej práce Verzia   Vytyoříť, aktualizovať štruktúrovaný posudok zaevidovanej práce Verzia   Vytyoříť, aktualizovať štruktúrovaného 1   Vytyoříť, aktualizovať štruktúrovaného 1   Vožíť pť posudok 1   Zmazať pdť posudok 1   Prevziať pdť posudok 1   Evidovať licenčnú zmluvu posudku po vyplnení štruktúrovaného   posudku je potrebné vygenerovať pdf súbor   posudku, ktorý sa posiela na archiváciu do CRZP                                                                                                    |              | <i>a</i>  |
|                                                                                                    |                                                                                                    | 1 <b>1 1</b> | ><br>× [i |
|                                                                                                    | to the second state of the second state of the |              |           |

|                                                        | 2 💣            | 0                                                                                                    |          |
|--------------------------------------------------------|----------------|----------------------------------------------------------------------------------------------------|----------|
| Ita / Univerzita NH                                    | F - Národohosp | odárska fakulta                                                                                                    | ~        |
| inistrácia záverei                                     | iných prác 🛛 R | rehlady, somärne počty Parametrizácia záverečných prác                                                                                                    |          |
| <u>r</u>                                               | Záverečná p    | ráca študenta VSES02                                                                                                    | X        |
| iter podľa atribú                                      | <b>Q</b>       | 3                                                                                                    |          |
| Akademický rok                                         | Študent        | Test Študent3                                                                                                    | <u>"</u> |
| Typ práce                                              | Štúdium        | 3bFBI_10, doba:0.0, rok štúdia: 1, od:02.09.2009, Financie, bankovníctvo a investovanie, (Jednoodborové štúdium, bakalársky I. st., denná f                                                                                                    |          |
|                                                        | Zadanie        | J zaverecna praca                                                                                                    | 0        |
| Úplnosť zadania                                        | Hodnoteni      | e záverečnej práce   Hodnotenia predmetov   Záverečná práca                                                                                                    |          |
| Studijný odbor<br>Študijný program<br>Študijný program | Hod.           | A     X     X | £        |
| nfad zadani záver<br>I 🖉 🐼 💥                           |                | Prevziat pdf posudok<br>Evidovať licenčnú zmluvu posudku                                                                                                    |          |
| tav zadania EZP                                        |                | pdf súbor posudku si                                                                                                    |          |
| 29100010101021                                         |                | skontrolujete cez                                                                                                    |          |
|                                                        | <b>C</b>       | menu bežca "Prevziať<br>pdf posudok"                                                                                                    |          |
| 1                                                      |                |                                                                                                    | >        |
| 1 / 1                                                  | 1              | ····································                                                                                                    | ¥ I I    |

## Hodnotenie záverečnej práce, posudok - školiteľ, oponent a administrátor ZP

|                                 | Národohospodárska fakulta                                                                                                    | /e                                    | 6                                     |  |
|---------------------------------|----------------------------------------------------------------------------------------------------|---------------------------------------|---------------------------------------|--|
|                                 | POSUDOK ZÁVEREČNEJ PRÁC                                                                                                    | CE                                    |                                       |  |
| Tém<br>Typ :<br>Auto            | a: Záverečná práca<br>z <b>áverečnej práce:</b> Bakalárska záverečná práca<br>r <sup>.</sup> Test Študent3                                                                                                    |                                       |                                       |  |
| Vedú                            | ci: Vedúci práce                                                                                                    |                                       |                                       |  |
| Vedi<br>P.č.                    | ci: Vedúci práce<br>Kritériá hodnotenia záverečnej práce                                                                                                    | Bodové h<br>Maximum                   | odnotenie<br>Pridelené                |  |
| Vedi<br>P.č.                    | ci: Vedúci práce<br>Kritériá hodnotenia záverečnej práce<br>Stanovenie cieľa a miera jeho splnenia<br>xxxx                                                                                                    | Bodové h<br>Maximum<br>10             | odnotenie<br>Pridelené<br>7           |  |
| Vedi<br><b>P.č.</b><br>1.<br>2. | ci: Vedúci práce<br>Kritériá hodnotenia záverečnej práce<br>Stanovenie cieľa a miera jeho splnenia<br>xxxx<br>Štruktúra práce, štylistická úroveň a formálna úprava<br>xxx                                                 | Bodové h<br>Maximum<br>10<br>10       | odnotenie<br>Pridelené<br>7<br>6      |  |
| Vedi<br>P.č.<br>1.<br>2.<br>3.  | ci: Vedúci práce<br>Kritériá hodnotenia záverečnej práce<br>Stanovenie cieľa a miera jeho splnenia<br>xxxx<br>Štruktúra práce, štylistická úroveň a formálna úprava<br>xxx<br>Vhodnosť použitých metód, metodológia<br>xxx | Bodové h<br>Maximum<br>10<br>10<br>10 | odnotenie<br>Pridelené<br>7<br>6<br>7 |  |

## b) vloženie pdf posudku

| e vsi  | ESO57: Záverečno      | é práce - W        | indows Internet Explorer                                                                                                    | _ 6      |
|--------|-----------------------|--------------------|----------------------------------------------------------------------------------------------------|----------|
|        |                       | 2 0                | •                                                                                                    | Ų        |
| Fak    | ulta / Univerzita NHF | - Národohos        | podárska fakulta                                                                                                    | <b>D</b> |
| Adm    | ninistrácia závereő   | ných prác          | Prehľady, sumárne počty – Parametnizácia záverečných prác                                                                                   |          |
| Filt   | er                    | Záverečná p        | oráca študenta VSES020 🗙                                                                                                    | Â        |
| 1      | Filter podľa atribú   | 🔇 🙆                | 2                                                                                                    |          |
|        | Akademický rok        | Študent            | Test Študent3                                                                                                    | 0        |
|        | Typ práce             | Štúdium<br>Zedenie | 3bFBL_10, doba:0.0, rok štúdia: 1, od:02.09.2009, Financie, bankovníctvo a investovanie, (Jednoodborové štúdium, bakalársky I. st., denná f |          |
|        |                       | Zaudine            |                                                                                                    | 2        |
|        | Úplnosť zadania       | Hodnoten           | V V V V V V V V V V V V V V V V V V V                                                                                                    | _        |
|        | <u>Studijný odbor</u> | Hod.               | Dátum Vytvoriť, aktualizovať štruktúrovaný posudok zaevidovanej práce Verzia Dátum EZP Dátum                                                |          |
|        |                       | A                  | 30.01.20'     Vygenerovať pdf posudok zo štruktúrovaného     1     30.01.20'       Vložiť pdf posudok     1     30.01.20'                   |          |
|        | Študijný podprogr     |                    | Zmazať pdf posudok<br>Prevziať pdf posudok                                                                                                  | 0        |
| Pre    | ehfad zadani záver    |                    | Evidovať licenčnú zmluvu posudku                                                                                                    |          |
| 8      | दी 🖉 🐼 🗙              |                    | ak nevytvárate posudok                                                                                                    |          |
| 1      | Stav zadania EZP      |                    | priamo v AlSe je možné                                                                                                    | <u> </u> |
|        |                       |                    | vložiť pdť súbor posudku                                                                                                    |          |
|        |                       | <<br>-1-<br>1      |                                                                                                    |          |
|        |                       |                    |                                                                                                    |          |
|        |                       |                    |                                                                                                    | ~        |
|        | t<br>1/1/1            | 1                  |                                                                                                    | ><br>I   |
|        |                       |                    |                                                                                                    |          |
| lotovo |                       |                    | 🔎 🗸 Dôveryhodné lokality 🌾 👻 1                                                                                                    | 00% •    |

Hodnotenie záverečnej práce, posudok - školiteľ, oponent a administrátor ZP K posudku je možné zaevidovať licenčnú zmluvu ako súhlas na je ho sprístupnenie v CRZP. Ak autor posudku dobrovoľne bezodplatnú licenciu neudelí, posudok nebude sprístupnený prostredníctvom registra, avšak do registra zaslaný bude (na archiváciu).

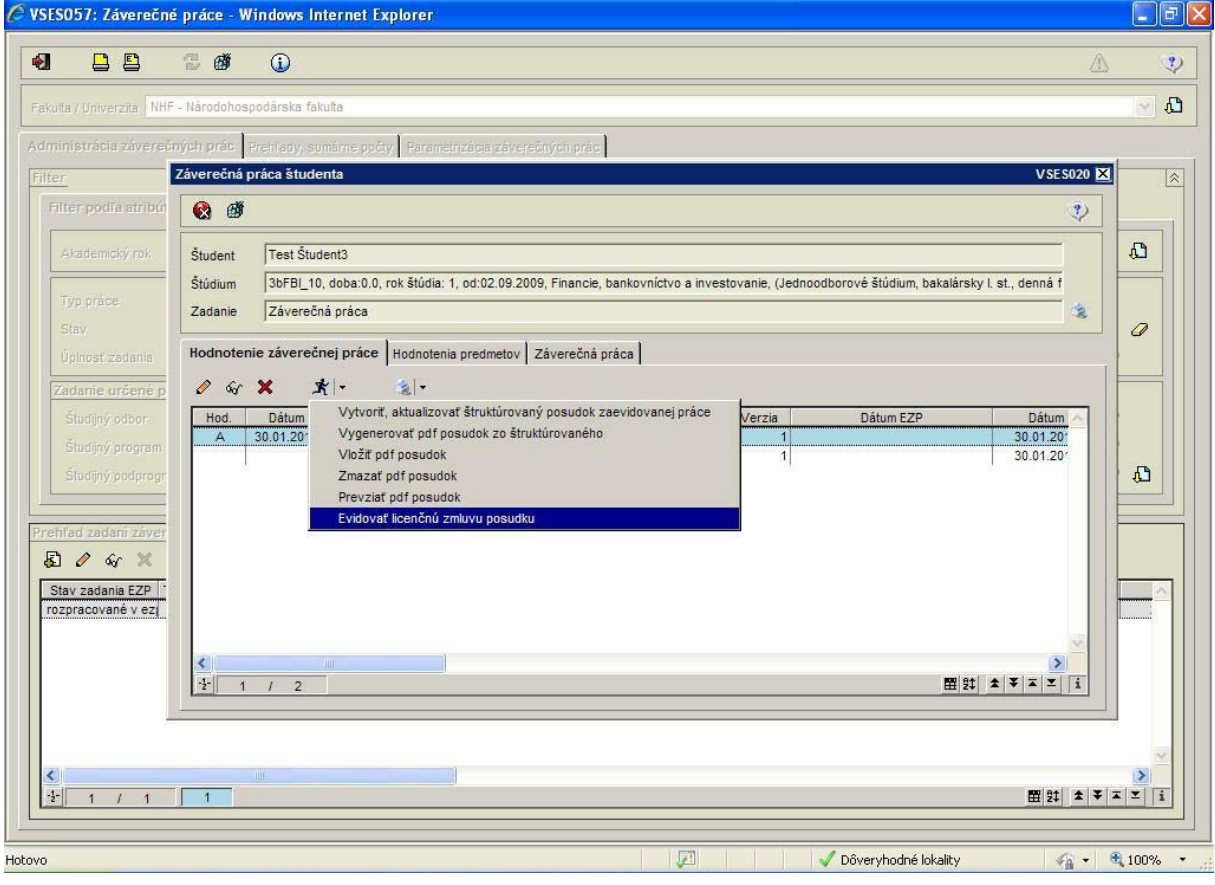

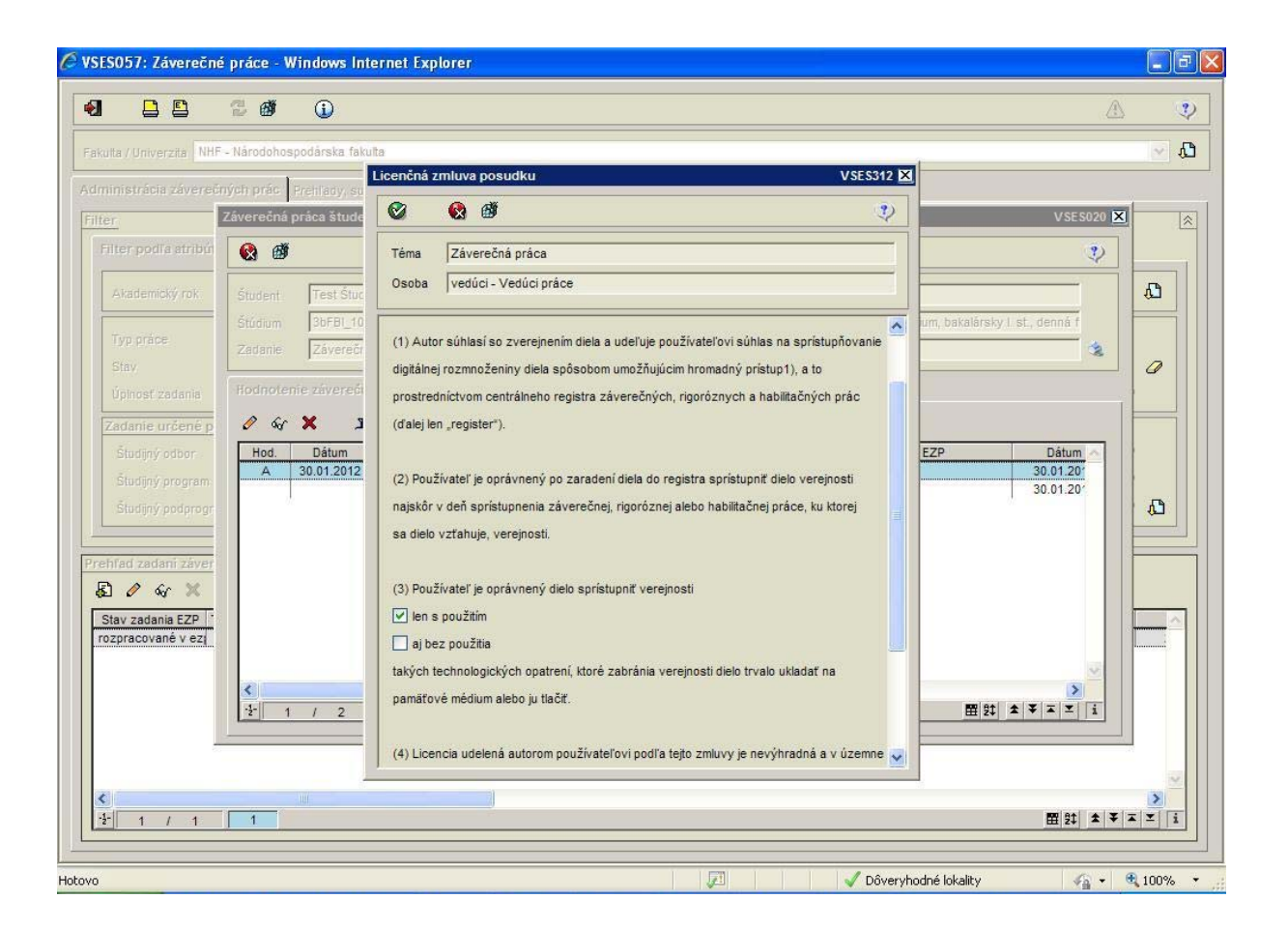

Hodnotenie záverečnej práce, posudok - školiteľ, oponent a administrátor ZP Cez ikonku tlačiarne si vytlačíte štruktúrovaný posudok, príp. aj licenčnú zmluvu.

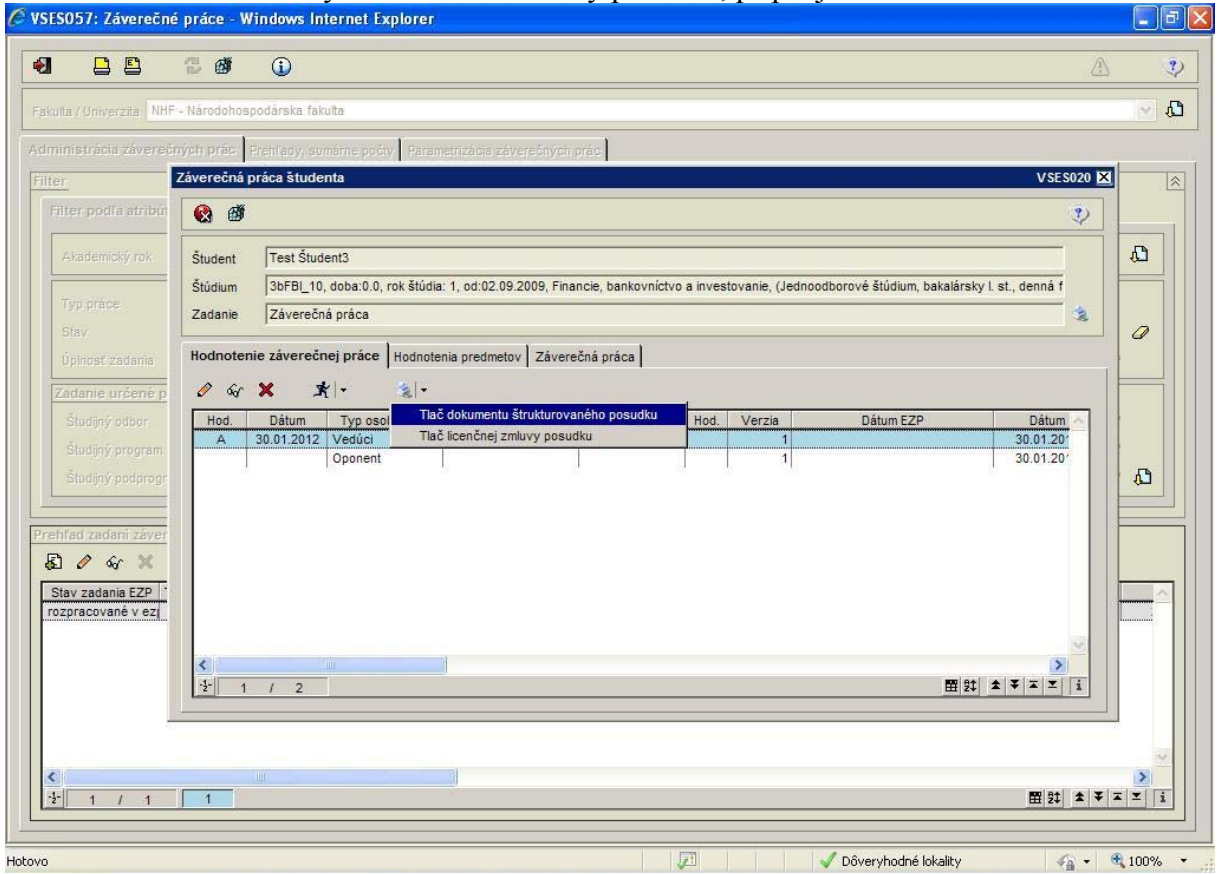

V prípade, že posudok už bol zaslaný do CRZP (po obhajobe práce), tak už nie je možné aktualizovať alebo zmazať položky štruktúrovaného posudku a ani pdf posudok, ktorý bol vložený alebo vygenerovaný.